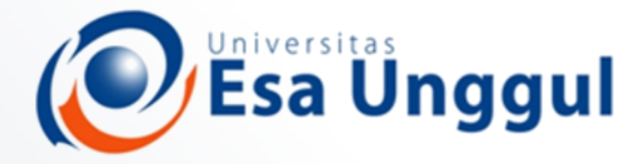

Smart, Creative and Entrepreneurial

#### IBT 432 Aplikasi Bioinformatika Praktek: Anotasi sekuen ke genom

#### **Riza Arief Putranto**

www.esaunggul.ac.id

Pertemuan III – 22 September 2018 Prodi Bioteknologi Fakultas Ilmu-Ilmu Kesehatan

#### Rencana Perkuliahan

- **1. Kontrak belajar dan pengenalan bioinformatika aplikatif**
- 2. Database sekuen dan analisis genomika
- 3. Anotasi sekuen ke genom Praktik
- 4. Analisis komparasi genomika I
- 5. Analisis komparasi genomika II
- 6. Analisis komparasi genomika III
- 7. Analisis komparasi genomika Praktik
- 8. Protein modelling I
- 9. Protein modelling II
- 10. Protein modelling III
- **11. Protein modelling Praktik**
- 12. Visualisasi protein modelling
- 13. Visualisasi protein modelling Praktik
- 14. Presentasi mahasiswa

#### Always remember this slide

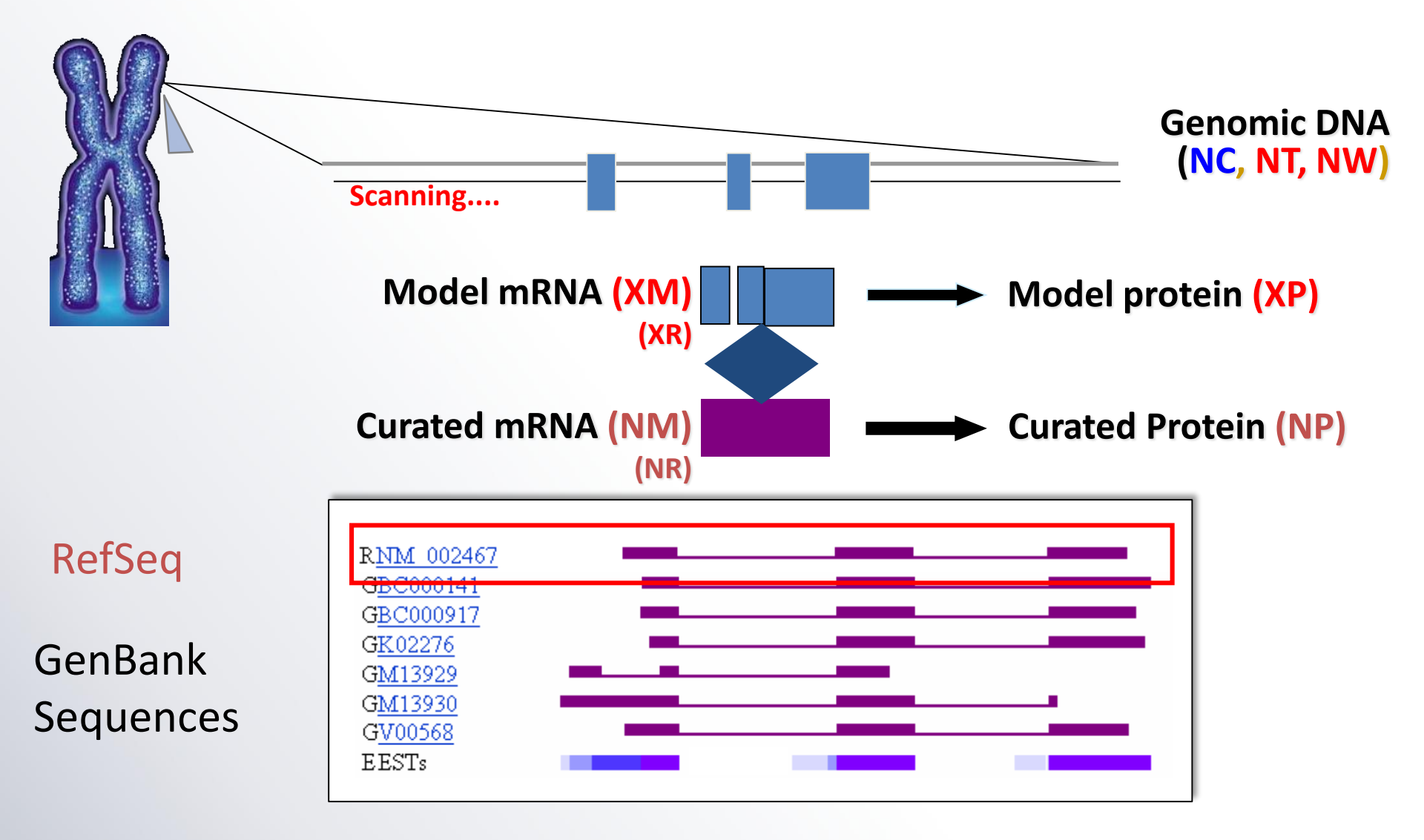

#### Remember this one also

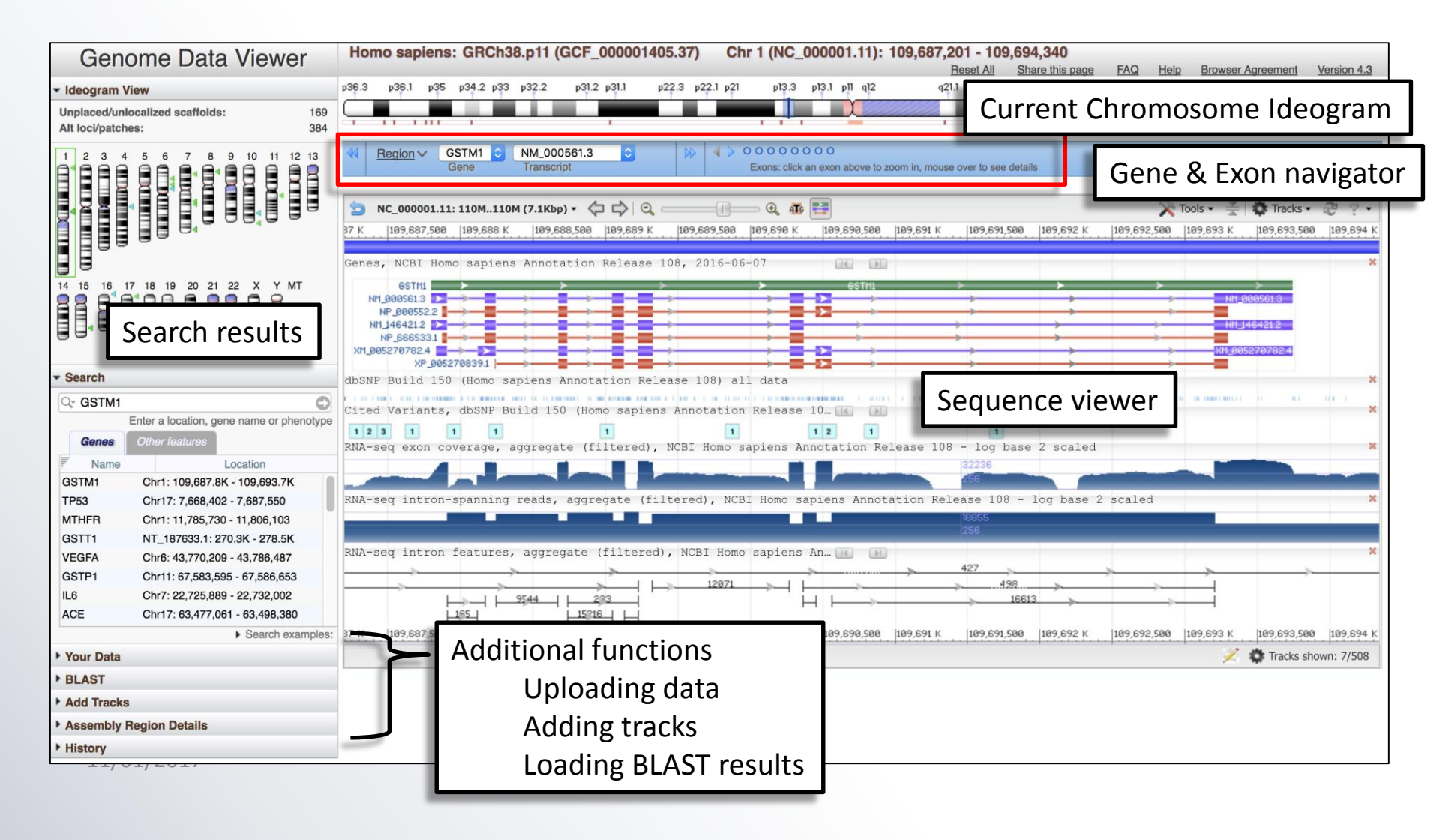

#### Latar belakang praktikum

Kolaborasi INSDC merupakan basis data yang tergolong "umum", "besar" dan banyak digunakan oleh peneliti-peneliti di seluruh dunia. Saat ini, penambahan basis data sekuen terus terjadi dan akan terus bertambah dalam tahun-tahun mendatang, seiring dengan semakin turunnya biaya untuk melakukan sekuensing genomika, transkriptomika, epigenomika, serta proteomika. Perkembangan riset yang spesifik pada spesies tertentu juga memunculkan tipe basis data spesifik dimana informasi genomik yang dianotasi berasal dari 1 jenis kingdom, famili atau bahkan genus.

Keberadaan basis-basis data tersebut juga menunjukkan bahwa riset *in silico* atau riset laboratorium kering sedang menjadi tren serta mampu menjadi alat konfirmasi dan validasi untuk hasil riset "basah" yang dilakukan di laboratorium. Riset *in silico* dapat pula digunakan untuk mempercepat prediksi dan menajamkan riset "basah", seperti desain marka untuk seleksi pemuliaan tanaman hingga *drug design*. Hal tersebut diperkuat dengan fakta bahwa perkembangan teknologi komputasi yang pesat sudah memberikan kemudahan analisis bioinformatika skala kecil pada komputer desktop atau laptop.

## Tujuan praktikum

- Mahasiswa memahami cara pengambilan sekuen dari database nukleotida
- 2. Mahasiswa memahami runtutan penggunaan *database* nukleotida, BLAST dan bagaimana memanfaatkan informasi tersebut
- 3. Mahasiswa memahami cara anotasi manual dalam piranti lunak bioinformatika
- 4. Mahasiswa memahami makna exon (CDS) dan domain protein dalam anotasi

#### Sequence-to-Genome annotation

>seq

ATGGCCACCAACCAACTCCTCCCCCTCCTCCTCCTCGCCCTCGT CGCCGGCTCCCATGCGGGCAGCATCGCTGTCTACTGGGGGCA GAACGGCAATGAGGGCACCCTCGCCGACACCTGCTCCAGCG GCCTCTACGCNTACGTCATCCTCGCCTTCCTCACCACATTCGG CAACGGCCAGACCCCCGTCCTCAACCTCGCAGGCCACTGCGA CCCCAACGCCGGCACCTGCACCAGCCTCTCCTCCGACATCCA GTCCTGCCAGTCCCAGGGTGTCATCGTCCTTCTCTCCCTCGGC GGTGGCTCCGGCAGCTACTCC

#### **Google Drive:** goo.gl/BbeR90

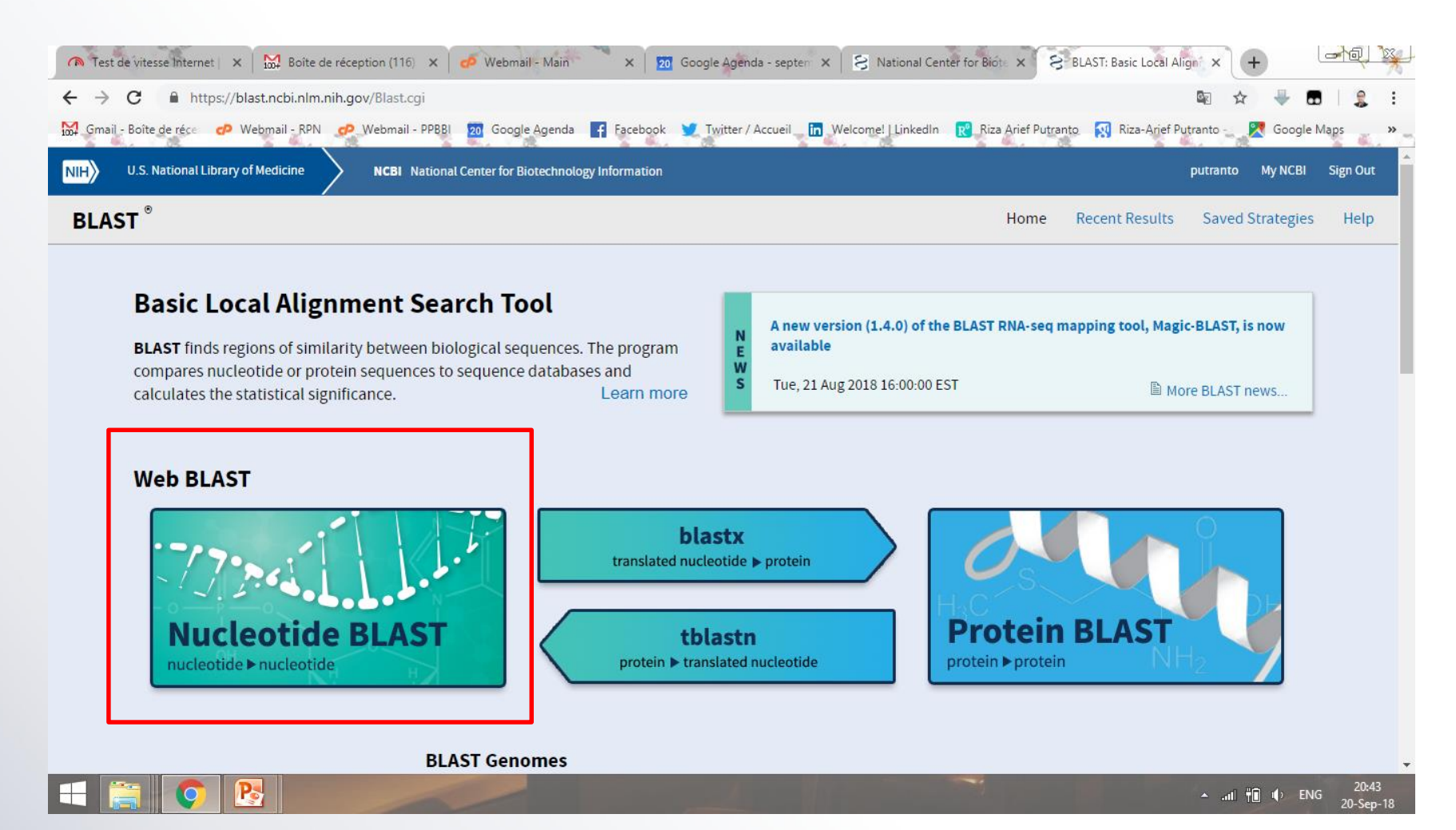

- 1. Buka situs BLAST NCBI: https://blast.ncbi.nlm.nih.gov/Blast.cgi
- 2. Lakukan Nucleotide BLAST

| n Test de vitesse Inte 🗴 🔛 Boite de réception 🗴 🔗 Webmail - Main 🗙 🔯 Google Agenda - se 🗴 😒 National Center for 🗴 😒 Nucleotide BLAST: 🗴 🕻 NCBI Blastseq 🗙 +                                                      | *  |
|----------------------------------------------------------------------------------------------------|----|
| 🗧 🔶 C 🔒 https://blast.ncbi.nlm.nih.gov/Blast.cgi?PROGRAM=blastn&PAGE_TYPE=BlastSearch&LINK_LOC=blasthome 🔯 🖈 🖶  💲                                                                                                | :  |
| 🔛 Gmail - Boîte de réce 🕫 Webmail - RPN 🧬 Webmail - PPBBI 🙍 Google Agenda 🗗 Facebook 💆 Twitter / Accueil 🛅 Welcome!   LinkedIn 🔞 Riza Arief Putranto 🕺 Riza-Arief Putranto 🕺 Riza-Arief Putranto - 🎇 Google Maps | »  |
| NIH) U.S. National Library of Medicine NCBI National Center for Biotechnology Information putranto My NCBI Sign Out                                                                                              | Î  |
| BLAST <sup>®</sup> » blastn suite Home Recent Results Saved Strategies Help                                                                                                    |    |
| Standard Nucleotide BLAST                                                                                                    |    |
| blastn blastg blastg tblastn tblastn tblastn                                                                                                    |    |
| Enter Query Sequence BLASTN programs search nucleotide databases using a nucleotide query. more Reset page Bookmark                                                                                              |    |
| Enter accession number(s), gi(s), or FASTA sequence(s)  ATBGCCACCAACCAACCAACCCACCCTCCCCCCCCCCCCC                                                                                                    |    |
| Or, upload file     Choisir un fichier     Aucun fichier choisi       Job Title     seq       Enter a descriptive title for your BLAST search                                                                    |    |
| Align two or more sequences 😡                                                                                                    |    |
| Choose Search Set                                                                                                    |    |
| Database       O Human genomic + transcript       O Mouse genomic + transcript       O Others (nr etc.):         Nucleotide collection (nr/nt)       Image: Collection (nr/nt)       Image: Collection (nr/nt)   |    |
| Optional Exclude +<br>Enter organism common name, binomial, or tax id. Only 20 top taxa will be shown @                                                                                                    |    |
| Exclude Models (XM/XP) Uncultured/environmental sample sequences                                                                                                    |    |
| Limit to Sequences from type material                                                                                                    |    |
| Entrez Query You Tobe Create custom database                                                                                                    | -  |
| ENG 20:50<br>20-Sep-                                                                                                    | 18 |

- 1. Input sekuen ke dalam Query
- 2. Lakukan Nucleotide BLAST dengan parameter: Database nucleotide collection, Optimize for Highly similar sequences (megablast),

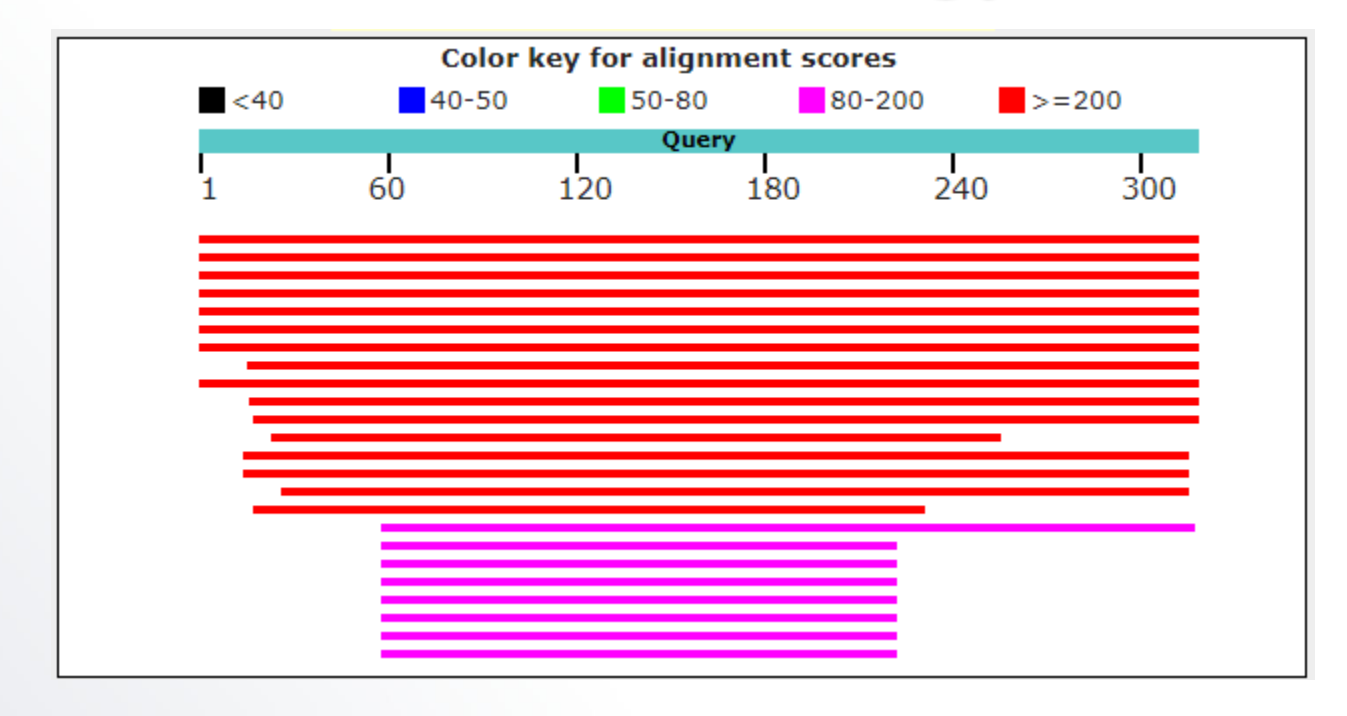

- 1. Apa hasil terbaik dari BLAST tersebut? Sekuen query teridentifikasi sebagai gen apa? Ambil hasil sekuen yang bukan *raw*
- 2. Sebutkan berapa E-value dan % homologi sekuen terbaik
- 3. Tuliskan no aksesi dari gen tersebut
- 4. Apakah no aksesi tersebut sudah tervalidasi oleh kurator? Pada tingkat mana? *Raw, model* atau *curated*?
- 5. Akses no aksesi tersebut dalam GenBank
- 6. Tuliskan no ID proteinnya dan copy paste sekuen nukleotida dan proteinnya ke dalam Notepad/Wordpad
- 7. Simpan sekuen dalam format .fasta

| New                       | • 🗁 •<br>Open | Save     Print     Undo     Redo     Cut     Copy     Paste                                                                           | Order                  |
|---------------------------|---------------|----------------------------------------------------------------------------------------------------|------------------------|
| Inserti                   | on Point: 1   | 120                                                                                                    | = 1234 bp              |
| Salt                      |               |                                                                                                    | 1                      |
| 5                         |               | 10 20 30 40 50 60 70 80 90 100 10                                                                                                    | •                      |
|                           | 5'            | ATGGTTGGTGGTAAAGCAATTAAAGAGGTTGCAGATTCTTCAGACTCAACCTGTGAGGCACGAGCTCTCTCCAATTCCCTCAACCCAGGGAGAAGAAGCCCCATTATAAG                        | 110                    |
| -                         | 3             |                                                                                                    |                        |
| ‡ -<br>) -                |               | CTTTCCTCTCCTCTTACATATATTCACCATGGCCACCAACCA                                                                                            | 220                    |
| ACGTG<br>GTGCA<br>CATAG   |               | GCCAGAACGGCAATGAGGGCACCCTCGCCGACACCTGCTCCAGCGGCCTCTACGCCTACGTCAACCTCGCCTTCCTCACCACATTCGGCAACGGCCAGACCCCCGTCCTC<br>                    | 330                    |
| Asn<br>Arg<br>Ala         |               | AATCTCGCAGGCCACTGCGACCCCAGCGCCGGTACCTGCACCAGCCTCTCCGACATCCAGTCCTGCCAGTCTCAGGGCGTCAAGGTCCTCCTCTCCCTCGGCGGTGC<br>                       | 440                    |
| CCA<br>C <mark>-</mark> A |               | CTCC66AA6CTACTCCCTCTCCCCCGACGACGACGACGCCCAAA6CGTCGCCAACTACCTTT6666ACAACTTCCTT66T66CA6CTCCTCCTCCCCCCCC                                 | 550                    |
|                           |               | TCCTCGATGGCATCGACTTCGACATCGAGGCAACCAACGGAGACTTCTTCGACGACCTTGCAAAGGATCTGGCGCAGTTCAGCAGCCAGGGAAAGAAGGTCTACCTCACG<br>                    | 660                    |
|                           | <             | BCGGCGCCACAGTGCCCCGATGCGCGCGCCCCCAACACGGCGCCGCGGGGCTGCGGGGTTTTCGGCTATGTTTGGATCCAGTTCTACAACAACCACCCATCGTGCGGGGTGCCGGGGGGCGCCGCGGGGGGGG | >                      |
| Q M                       | ap Seque      | ence Enzymes Features Primers History                                                                                                 | Description Panel      |
|                           |               |                                                                                                    | ENG 21:49<br>20-Sep-18 |

- 1. Lakukan anotasi manual di SnapGene untuk CDS (Exon) dan UTR
- 2. Berapa panjang basa CDS-nya? Berapa % GC content-nya?
- 3. Berapa panjang proteinnya? Ukuran molekul proteinnya?
- 4. Apakah ditemukan 5'-UTR?
- 5. Apakah ditemukan 3'-UTR?

## Ingat dogma biologi molekuler!

Sekuen diatas adalah mRNA, tidak ada intron. Kita temukan sekuen DNA-nya melalui sequence-to-genome annotation

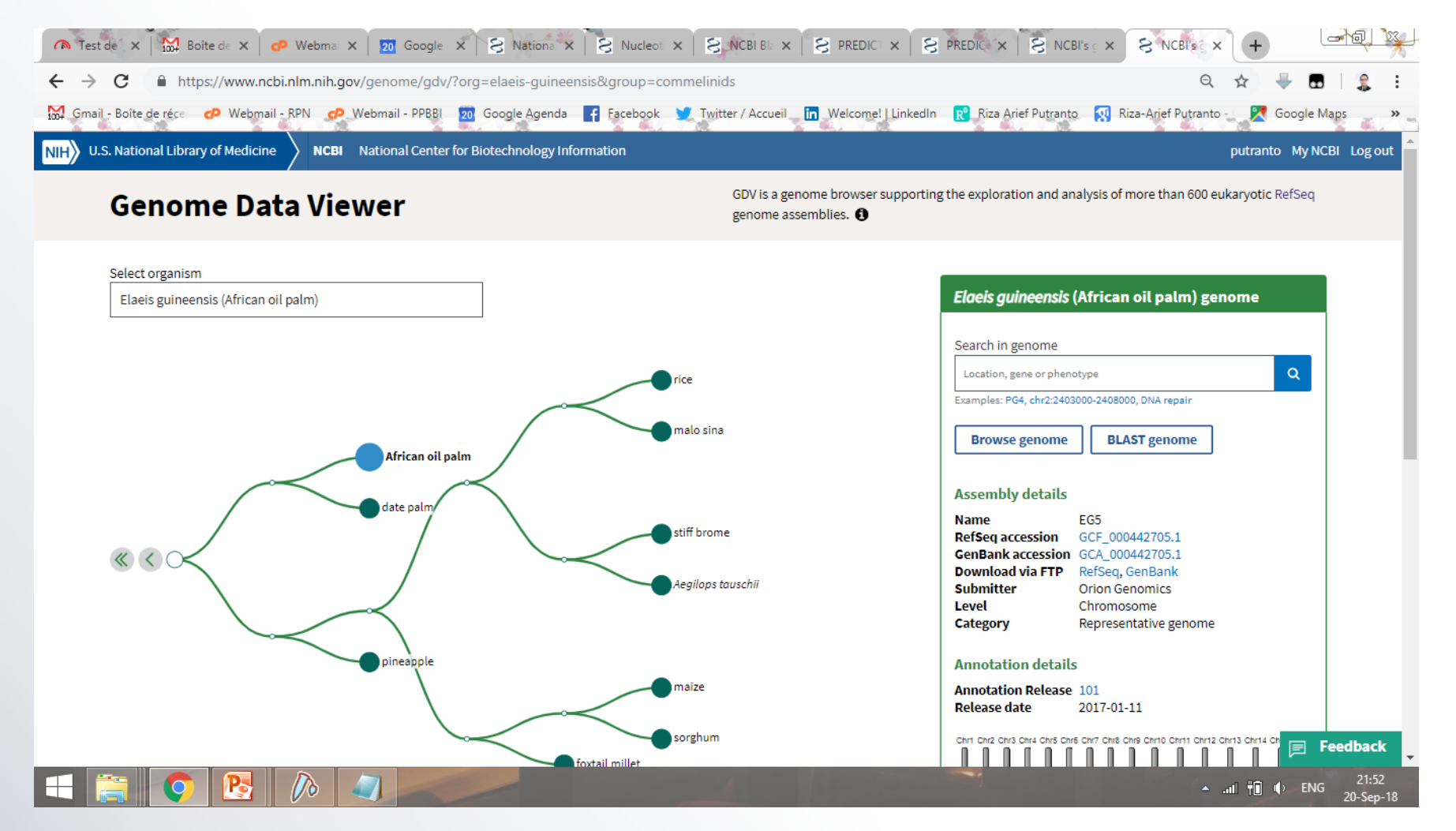

- 1. Buka situs Genome Data Viewer: <u>https://www.ncbi.nlm.nih.gov/genome/gdv/</u>
- 2. Select organism: Elaeis guineensis
- 3. Ada berapa kromosom tanaman ini?

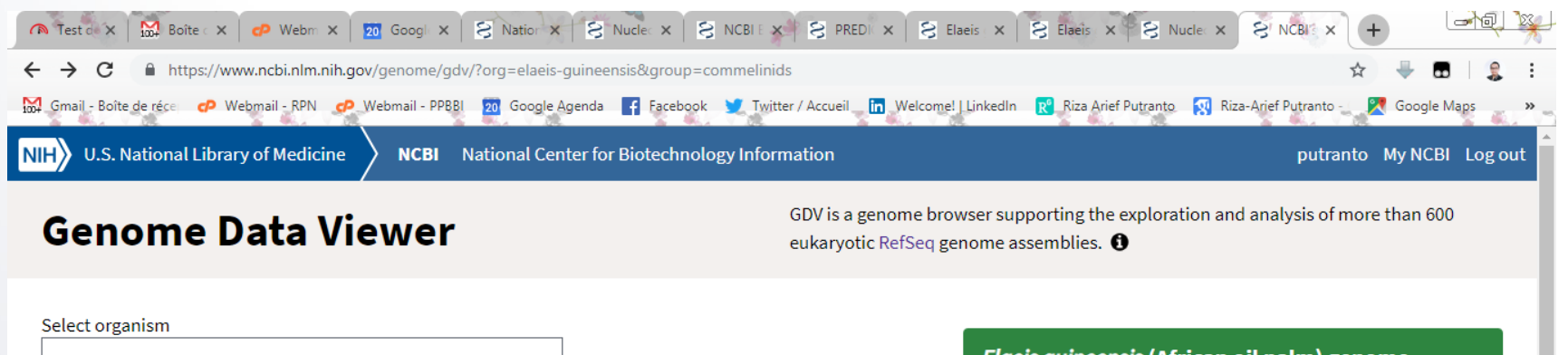

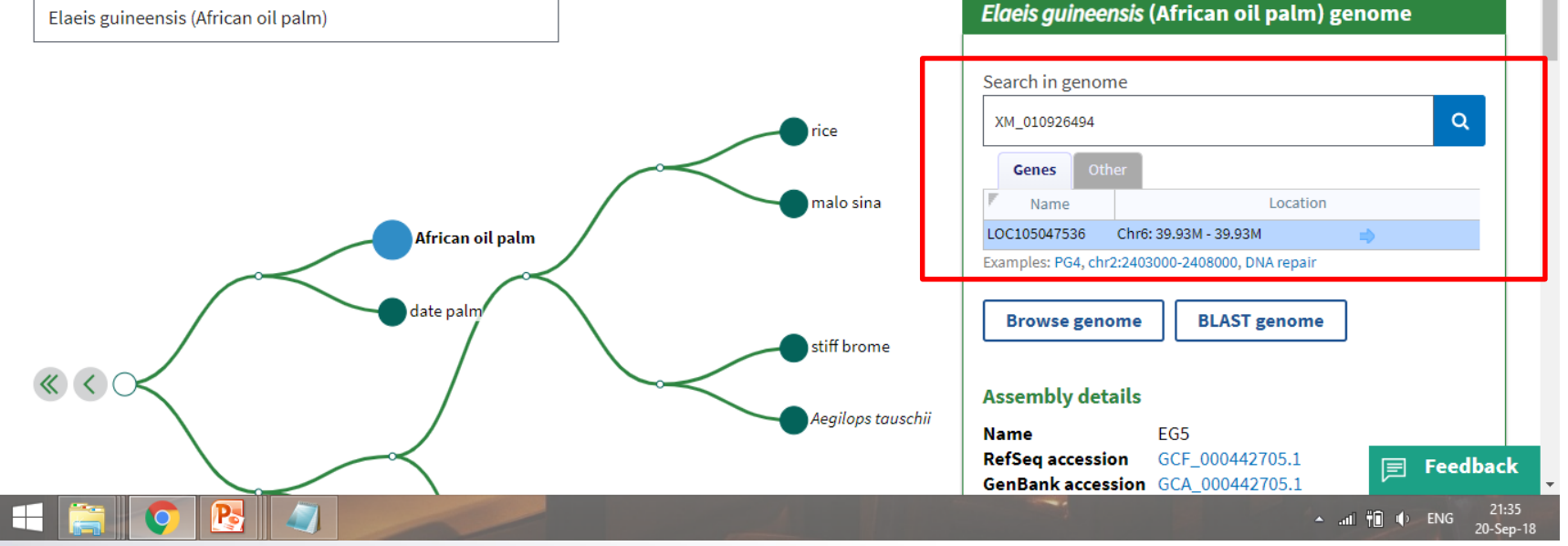

- 1. Masukkan no aksesi gen yang di dapat sebelumnya ke **Search in genome GDV**
- 2. Akses gen tersebut dalam tampilan Genome Browser

| Test de X Boîte de X CP Webr                                                        | na 🗙 🔁 Google 🗙 😫 Natio                                                     | na X 8 Nucleot                    | × S NCBI B      | ≈ ×   <sup>®</sup> <mark>8</mark> pre |                   |                             | S Chr6:         | 35 × 8         | NCBI's 🚊 🗙    | +                 |                           |
|-------------------------------------------------------------------------------------|-----------------------------------------------------------------------------|-----------------------------------|-----------------|---------------------------------------|-------------------|-----------------------------|-----------------|----------------|---------------|-------------------|---------------------------|
| ← → C A https://www.ncbi.nlm.ni                                                     | h.gov/genome/gdv/browser/?cont                                              | ext=genome&acc=(                  | GCF_000442705.  | 1                                     |                   |                             |                 |                | 2             | . 🕂 🖪             | 8   🤱 E                   |
| 🙀 Gmail - Boîte de réce 🕜 Webmail - RPN                                             | 🕐 Webmail - PPBBI 🛛 20 Google Ag                                            | enda 📑 Facebook                   | 💆 Twitter / Acc | ueil in Welco                         | ome!   Linkedlı   | n <u>R</u> Riza A           | vrief Putranto  | 😵 Riza-Ari     | ef Putranto - | 🔀 Google          | Maps »                    |
| S NCBI Resources 🕑 How To 🕑                                                         |                                                                             |                                   |                 |                                       |                   |                             |                 |                | putrar        | to My NCE         | <u>81 Sign Out</u>        |
| Genome Data Viewer                                                                  | Elaeis guineensis: EG5 (GC                                                  | F_000442705.1)                    | Chr 6 (NC_0     | 25998.1): 39                          | ,926,036 - 3      | 39,928,748<br>Reset All     | Share this pa   | g <u>e FAQ</u> | Help Browse   | Agreement         | Version 4.5               |
| <ul> <li>▼ Ideogram View</li> <li>Unplaced/unlocalized scaffolds: 40,044</li> </ul> | Region ∨         LOC105047536 ▼           Gene         Gene                 | XM_010926494.2 <b>T</b> ranscript |                 | ns: click an exon ab                  | ove to zoom in, n | nouse over to see           | edetails        |                |               |                   |                           |
| Chr1 Chr2 Chr3 Chr4 Chr5 Chr6 Chr7 Chr8 Chr9 Chr10                                  | SNC_025998.1 - <                                                            |                                   | . 🚳 😫 😤         |                                       |                   |                             |                 |                | 🔀 Tools 🗸     | 🔅 Tracks 🔹        | • 2 ? •                   |
|                                                                                     | ,926 K 39,926,200 39,926,400                                                | 39,926,600 39,926                 | ,800 39,927 K   | 39,927,200                            | 39,927,400        | 39,927,600                  | 39,927,800      | 39,928 K       | 39,928,200    | 39,928,400        | 39,928,600                |
|                                                                                     | Genes, NCBI Elaeis guineensi<br>XM_810926494.2 RNA-seq exon coverage, aggre | s Annotation Relea                | ase 101, 2017-  | 01-11 LOC10                           | 5047536           | ><br>Lease 101 -            | ><br>log base 2 | scaled         | >             | ► XP              | ×<br>010924796.2          |
| Chr11 Chr12 Chr13 Chr14 Chr15 Chr16 Pltd                                            | RNA-seq intron-spanning read                                                | s, aggregate (filt                | tered), NCBI E  | laeis guineer                         | nsis Annota       | 10241<br>256<br>ation Relea | se 101 - lo     | ng base 2 s    | caled         |                   | ×                         |
| ✓ Search                                                                            | RNA-seg intron features, agg<br>Warning: No track data found in this range  | regate (filtered),                | NCBI Elaeis     | guineens 📧                            |                   |                             |                 |                |               |                   | ×                         |
| C XM_010926494                                                                      | .926 K 39,926,200 39,926,400<br>NC_025998.1: 40M40M (2.7Kbp)                | 39,926,600 39,926                 | ,800  39,927 K  | 39,927,200                            | 39,927,400        | 39,927,600                  | 39,927,800      | 39,928 K       | 39,928,200    | 39,928,400        | 39,928,600<br>hown: 5/138 |
| User Data and Track Hubs                                                            |                                                                             |                                   |                 |                                       |                   |                             |                 |                |               |                   |                           |
| ▶ BLAST                                                                             |                                                                             |                                   |                 |                                       |                   |                             |                 |                |               |                   |                           |
| Add Tracks                                                                          |                                                                             |                                   |                 |                                       |                   |                             |                 |                |               |                   |                           |
| History                                                                             |                                                                             |                                   |                 |                                       |                   |                             |                 |                |               |                   |                           |
| You are here: NCBI > Genome Data Viewer                                             |                                                                             |                                   |                 |                                       |                   |                             |                 |                |               | :                 | Support Center            |
| GETTING STARTED                                                                     | RESOURCES                                                                   | POPULAR                           |                 |                                       | FEATURED          |                             |                 | NCBI           | INFORMATION   | 1                 |                           |
| NCBI Education C                                                                    | Chemicals & Bioassays                                                       | PubMed                            |                 |                                       | Genetic Testin    | g Registry                  |                 | About          | NCBI          |                   | Feedback                  |
|                                                                                     |                                                                             | PubMed Centra                     | al              |                                       | Reference Se      | nuences                     |                 | NCBL           | News & Blog   | † <b>⊡</b> •() EN | G 22:00<br>G 20-Sep-18    |

- 1. Terletak di kromosom berapa gen tersebut?
- 2. Catat lokasi gen tersebut di dalam kromosom dari basa berapa ke berapa?
- 3. Ada berapa jumlah exon dan intron?

| n Test de vir x 🔛 Boîte de ri x 🕐 We                                                         | ebmail - X   20 Google A X   S National X   S Nucleotic X   S NCBI Blas                                                                                                    | ×   S              | PREC                   |                                                                     | 😫 Chr6: 39.0 🗙                              | +                      |                        |  |
|----------------------------------------------------------------------------------------------|----------------------------------------------------------------------------------------------------|--------------------|------------------------|---------------------------------------------------------------------|---------------------------------------------|------------------------|------------------------|--|
| ← → C 🏻 https://www.ncbi.nlm.nih                                                             | .gov/genome/gdv/browser/?context=genome&acc=GCF_000442705.1                                                                                                    |                    |                        |                                                                     | 7                                           | ☆ 🚽 🖥                  | 5 👷 E                  |  |
| 🙀 Gmail - Boîte de réce 🛛 🕫 Webmail - RPN 👩                                                  | 🔛 Gmail - Boîte de réce 🛷 Webmail - RPN 🧬 Webmail - PPBBI 🙍 Google Agenda 📑 Facebook 💆 Twitter / Accueil 🛅 Welcome!   LinkedIn 🔣 Riza Arief Putranto 🕺 Riza-Arief Putranto 👷 Riza-Arief Putranto 🔤 🎇 Google Maps 🗾 » |                    |                        |                                                                     |                                             |                        |                        |  |
| S NCBI Resources 🖸 How To 🖸                                                                  |                                                                                                    |                    |                        |                                                                     | putra                                       | nto My NCI             | <u>Bl</u> Sign Out     |  |
| Genome Data Viewer                                                                           | Elaeis guineensis: EG5 (GCF_000442705.1) Chr 6 (NC_025998.1): 39                                                                                                    | ,926,036           | 6 - 3                  | 9,928,748<br>Reset All Share this page                              | FAQ Help Brows                              | er Agreement           | Version 4.5            |  |
| <ul> <li>▼ Ideogram View</li> <li>Unplaced/unlocalized scaffolds: 40,044</li> </ul>          | Region V     LOC105047536 V     XM_010926494.2 V       Gene     Transcript                                                                                                    | ove to zoom        | n in, mo               | ouse over to see details                                            |                                             |                        |                        |  |
| Chr1 Chr2 Chr3 Chr4 Chr5 Chr6 Chr7 Chr8 Chr9 Chr10                                           | S NC_025998.1 •  C → Q → Q → Q → Q → Q → Q → Q → Q → Q →                                                                                                    | 39,927,4           | 00                     | 39,927,600 39,927,800 3                                             | 700ls 🗙 19,928 K                            | 39,928,400             | • 🤁 🤋 +<br> 39,928,600 |  |
|                                                                                              | Genes, NCBI Elecis guineensis Annotation Release 101, 2017-01-11                                                                                                    | 50 47536           | ę                      | Set New Marker At Position                                          |                                             | × ×F                   | ×<br>•_010924796.2     |  |
| Chr11 Chr12 Chr13 Chr14 Chr15 Chr18 Pitd                                                     | RNA-seg exon coverage, aggregate (filtered), NCBI Elaeis guineensis Ann<br>RNA-seg intron-spanning reads, aggregate (filtered), NCBI Elaeis guinee                                                                   | o ation<br>n is An | □⇒<br>▲                | Set Sequence Origin At Position<br>Flip Sequence Strands<br>Zoom In | aled<br>ase 2 scaled                        |                        | ×                      |  |
| Search     Cr XM_010926494     Enter a location, gene name or phenotype     Search examples: | RNA-seg intron features, aggregate (filtered), NCBI Elaeis guineens<br>waming:No track data found in this range<br>.926 K 39,926,200 39,926,400 39,926,600 39,926,600 39,927 K 39,927,200                            | <b>39,927,</b>     | Q<br>416<br>414<br>414 | Zoom Out<br>Zoom To Sequence<br>Zoom On Range                       | 3,928 K 39,928,200                          | 39,928,400             | ×<br>39,928,600        |  |
| • User Data and Track Hubs                                                                   | NC_025998.1: 40M40M (2.7Kbp)                                                                                                    |                    | 7                      | BLAST and Primer Search                                             | 2                                           | 🔅 🏟 Tracks s           | hown: 5/138            |  |
| ▶ BLAST                                                                                      |                                                                                                    | ſ                  | *                      | Download 🕨                                                          | FASTA (Visible Ran                          | ge)                    |                        |  |
| Add Tracks History                                                                           |                                                                                                    |                    | <b>ب</b>               | Configure tracks<br>Set Sequence Origin At Feature                  | GenBank Flat File (<br>PDF file (Visible Ra | Visible Range)<br>nge) |                        |  |
| You are here: NCBI > Genome Data Viewer                                                      |                                                                                                    |                    | 7                      | Views & Tools                                                       |                                             | _                      | Support Center         |  |
| https://www.ncbi.nlm.nih.gov/genome/gdv/browser/?c                                           | ttps://www.ncbi.nlm.nih.gov/genome/gdv/browser/?context=genome&acc=GCF_000442705.1# POPULAR RATURED NCBI INFORMATION                                                                                                 |                    |                        |                                                                     |                                             |                        |                        |  |
| NC_025998.1[39926fa ^                                                                        |                                                                                                    |                    |                        |                                                                     |                                             | Tou                    | t afficher 🗙 🗙         |  |
| 🕂 🚞 🚺 📐                                                                                      |                                                                                                    |                    |                        |                                                                     | ≜ atl                                       | †∎                     | IG 22:10<br>20-Sep-18  |  |

- 1. Klik kanan di sekuen XM tersebut
- 2. Download FASTA (Visible Range) file akan tersimpan dalam format FASTA

|                               |               | NC_025998.1[3992603639928748].dna(Linear / 2713 bp)                                                                  |     | - 0 ×                                                                                |
|-------------------------------|---------------|----------------------------------------------------------------------------------------------------|-----|--------------------------------------------------------------------------------------|
| File                          | Edit View     | Enzymes Features Primers Actions Tools Window Help                                                                   |     |                                                                                      |
| New                           | • 🗁 •<br>Open | Save     Print     Undo     Redo     Cut     Copy     Paste                                                          |     | CCA Try SnapGene if you wish to align DNA<br>CA sequences with a reference sequence. |
| Insert                        | ion Point: 3  | 20                                                                                                    |     | = 2713 bp                                                                            |
| sall v                        | Ι             | 10 20 30 40 50 60 70 80                                                                                              |     | Synthetic DNA  Confirmed experimentally                                              |
|                               | 5′            | TGCTCACGAAACAAAAGAGAGGGAAAAAAAAAAAATCTACACGAATGTCCTTGTGGAATATTGGATCCAAATTCTGGCAGGA<br>                               | 80  | Laboratory Host:     V                                                               |
| <u></u><br><u>→</u>           | 3′            | ACGAGTGCTTTGTTTTCTCTCCCCTTTTTTTTTAGATGTGCTTACAGGAACACCTTATAACCTAGGTTTAAGACCGTCCT                                     |     | Methylation:<br>Dam <sup>+</sup> Dcm <sup>+</sup> EcoKI <sup>+</sup> Change          |
| ).                            |               |                                                                                                    | 160 | Description:<br>:39926036-39928748 Elaeis<br>quineensis chromosome 6, EG5,           |
| ACGTG<br>GTGCA<br>CATAG       |               | TTAAGCAATCCCTCCGCGATTTTTTCCACGTCAAAGGTCTGCGCAGGCGGCGTGCAAGCGCTTCCACATGGTTGGT                                         | 240 | whole genome shotgun sequence Created: Last Modified: Today Today                    |
| Asn<br>Arg<br>Ala<br>100<br>↔ |               | AGCAATTAAAGAGGTTGCAGATTCTTCAGACTCAACCTGTGGTTTTTTTCAAAGAAGAAAAAAAA                                                    | 320 | Accession Number: Code Number: NC_025998.1                                           |
| CCA<br>C <mark>-</mark> A     |               | CCTAATTGATAGCTCAATTATTCCTTATTCGTTCAAGTTTACTTGATATTCGATAAAATAATGAGACTGTGCGAAACCCT<br>++++++++++++++++++++++++++++++++ | 400 | Comments:                                                                            |
|                               |               | TATTGCATATTCTTATATTTGGTTATGCTTATACCTTGCCCACTTCATCCTTACATTACTGGCTCTCTCT                                               | 480 | References:                                                                          |
|                               | <             | TTGCCCGATACGAGGGACCAAATTGACCAGGCTATTACAAGAACATAAGTTTAAACCGTGACAAATTGATAATGGTAATT                                     |     |                                                                                      |
| QM                            | lap Seque     | ence Enzymes Features Primers History                                                                                |     | ✓ Description Panel                                                                  |
|                               |               |                                                                                                    |     | ▲II 👘 ♠ ENG 22:16<br>20-Sep-18                                                       |

- 1. Buka sekuen tersimpan tersebut dalam SnapGene
- 2. Berapa panjang basa sekuen DNA dari gen tersebut?

| n Test de vir x 🕅 🔐 Boîte de ri X 🕜 W                                               | ebmail 🗙 🖸 Google A 🗙 😫                                                                                                  | National X   S Nucle                         | otic 🗙 🛛 😫 NCBI Blas 🔾               |                                                        | S PREDICTE × S          | LOC10501 × +                  |                        |
|-------------------------------------------------------------------------------------|----------------------------------------------------------------------------------------------------|----------------------------------------------|--------------------------------------|--------------------------------------------------------|-------------------------|-------------------------------|------------------------|
| ← → C 🔒 https://www.ncbi.nlm.nił                                                    | n.gov/genome/gdv/browser/?contex                                                                                         | tt=genome&acc=GCF_0                          | 0442705.1                            |                                                        |                         | ☆ 🟺                           | <b>.</b> 😫 :           |
| 🙀 Gmail - Boîte de réce 🛛 🕫 Webmail - RPN                                           | 🥐 Webmail - PPBBI 🛛 20 Google Agend                                                                                      | da 📑 Facebook 👥 T                            | witter / Accueil 🔄 📶 Welco           | me!   LinkedIn 🛛 🥂 Riza                                | Arief Putranto 🛛 🙀 Riza | a-Arief Putranto - 🛛 🔀 Goo    | gle Maps 🛛 👋           |
| S NCBI Resources 🖸 How To 🖸                                                         |                                                                                                    |                                              |                                      |                                                        |                         | <u>putranto</u> <u>My l</u>   | NCBI Sign Out          |
| Genome Data Viewer                                                                  | Elaeis guineensis: EG5 (GCF_                                                                                             | _000442705.1) Chr                            | 6 (NC_025998.1): 39,                 | 926,255 - 39,926,323<br>Reset All                      | Share this page FAG     | <u>A Help Browser Agreeme</u> | nt Version 4.5         |
| <ul> <li>► Ideogram View</li> <li>Unplaced/unlocalized scaffolds: 40,044</li> </ul> | Region V LOC105047536 V XI<br>Gene 1                                                                                     | M_010926494.2 ▼                              | Exons: click an exon abo             | ve to zoom in, mouse over to se                        | e details               |                               |                        |
| Chr1 Chr2 Chr3 Chr4 Chr5 Chr6 Chr7 Chr8 Chr9 Chr10                                  | 🖢 😌 NC_025998.1 ▾ <⊅ 🖒 Q ⊂                                                                                               | (l) Q, 👖 !                                   |                                      |                                                        |                         | 🔀 Tools 🗸   🗱 Tra             | tks 🕶 ಿ 🝷              |
|                                                                                     | 39,926,260                                                                                                    | 39,926,270                                   | 39,926,280                           | 39,926,290                                             | 39,926,300              | 39,926,310                    | 39,920,320             |
|                                                                                     | G A A G G T G T A C C A A C C<br>Geres, NCBI Elseis guineensis                                                           | C A C C A T T T C G<br>Annotation Release 10 | T A A T T T C T C C<br>1, 2017-01-11 |                                                        | G A A G T C T G A       | G T T G G A C A C C           |                        |
| Chr11 Chr12 Chr13 Chr14 Chr15 Chr16 Pitd                                            | <pre>XM_010926494.2 &gt; &gt; &gt; &gt; &gt; &gt; &gt; &gt; &gt; &gt; &gt; &gt; &gt; &gt; &gt; &gt; &gt; &gt; &gt;</pre> | <pre>te (filtered), NCBI E</pre>             | ) laeis guineensis Anno              | <ul> <li>&gt;</li> <li>tation Release 101 -</li> </ul> | Iog base 2 scaled       | ➤ >                           | <u> </u>               |
|                                                                                     | RNA-seq intron-spanning reads,                                                                                           | aggregate (filtered)                         | , NCBI Elaeis guineen                | sis Annotation Relea                                   | se 101 – log base       | 2 scaled                      | x                      |
| ▼ Search                                                                            | DNA and intron fostures addre                                                                                            | gata (filtared) NCPT                         | Flagia minogra                       |                                                        |                         |                               |                        |
| Enter a location, gene name or phenotype                                            | Warning: No track data found in this range<br>39,926,260                                                                 | 39,926,270                                   | 39,926,280                           | 39,926,290                                             | 39,926,300              | 39,926,310                    | 39,926,320             |
| Search examples:                                                                    | NC_025998.1: 40M40M (69bp)                                                                                               |                                              |                                      |                                                        |                         | 📈 🏟 Trac                      | ks shown: 5/138        |
| BLAST                                                                               |                                                                                                    |                                              |                                      |                                                        |                         |                               |                        |
| Add Tracks                                                                          |                                                                                                    |                                              |                                      |                                                        |                         |                               |                        |
| ▶ History                                                                           |                                                                                                    |                                              |                                      |                                                        |                         |                               |                        |
| You are here: NCBI > Genome Data Viewer                                             |                                                                                                    |                                              |                                      |                                                        |                         |                               | Support Center         |
| GETTING STARTED R                                                                   | ESOURCES                                                                                                    | POPULAR                                      |                                      | FEATURED                                               | Ν                       |                               | Feedback               |
| NC_025998.1[39926fa ^                                                               |                                                                                                    |                                              |                                      |                                                        |                         |                               | Tout afficher X        |
|                                                                                     | ~                                                                                                    |                                              |                                      |                                                        |                         | • al 🕆 🕩                      | 22:26<br>ENG 20-Sep-18 |

- 1. Akses view to sequence untuk tiap exon
- Anotasi kembali sekuen DNA dari gen tersebut: CDS (exon 1, exon 2), intron, 5'UTR dan 3'UTR. Perhatikan langkah-langkahnya dan catat!

|                                                                      | NC_025998.1[3992603639928748].dna* (Linear / 2713 bp)                                                                                                    |                     | _ 🗇 🗙                                                                                                    |
|----------------------------------------------------------------------|----------------------------------------------------------------------------------------------------|---------------------|----------------------------------------------------------------------------------------------------|
| File Edit Vie                                                        | w Enzymes Features Primers Actions Tools Window Help                                                                                                    |                     |                                                                                                    |
| New Oper                                                             | - In Save Print Undo Redo Cut Copy Paste                                                                                                    |                     | Order                                                                                                    |
|                                                                      |                                                                                                    |                     | = 2713 bp                                                                                                    |
| Salt -                                                               |                                                                                                    |                     | Synthetic DNA  Confirmed experimentally                                                                                                    |
| ORFs are a                                                           | allowed to begin at DNA ends that lack start codons                                                                                                    | Translation Options | Laboratory Host:                                                                                                    |
|                                                                      | Lys Ala Trp Leu Cys Leu Asn Ser Ser Lys Val Pro Arg Gln Asp Asp Val Val Ser Cys Gly Thr Arg Lys Ile His Val                                                                                 | → ^                 | ✓                                                                                                    |
|                                                                      | TTAAGCAATCCCTCCGCGATTTTTCCACGTCAAAGGTCTGCGCAGGCGGCGGCGTGCAAGCGCTTCCACATGGTTGGT                                                                                                    | 240                 | Methylation:<br>Dam <sup>+</sup> Dcm <sup>+</sup> EcoKI <sup>+</sup> Change<br>Description:<br>:39926036-39928748 Elaeis<br>guineensis chromosome 6, EG5,<br>whole canoping chartain consequence |
|                                                                      | EXUITI                                                                                                    |                     | whole genome shotgun sequence                                                                                                    |
| ACGISA<br>STUCA<br>CATAG<br>Arg<br>Ala<br>I 100<br>C C A<br>C A<br>C | AGCAATTAAAGAGGTTGCAGATTCTTCAGACTC <mark>AACCTGTG</mark> GTTTTTTTCAAAGAGAAAAAAAGAAGAAGATAATGTTATCG<br>AGCAATTAAAGAGGTTGCAGATTCTTCAGAGTCGAGCTCGAGCTGGACACCAAAAAAAGGAGAAAAAAAGAAGAAGAAAAAAGAAG | →<br>320            | Created: Last Modified:<br>Today Today Accession Number: Code Number: NC_025998.1 Sequence Author: Comments:                                                                                     |
| <     K Find DNA seq                                                 | CCTAATTGATAGCTCAATTATTCCTTATTCGTTCAAGTTTACTTGATATTCGATAAAATAATGAGACTGTGCGAAACCCT<br>GGATTAACTATCGAGTTAATAAGGAATAAGCAAGTTCAAATGAACTATAAGCTATTTTATTACTCTGACACGCTTTGGGA<br>Ala                 | 400<br>vious Next   | References:<br>Click above to import from PubMed.                                                                                                    |
| Q Map Sec                                                            | guence Enzymes Features Primers History                                                                                                    |                     | ✓ Description Panel                                                                                                    |
| =                                                                    |                                                                                                    | 1                   | ▲tl †î () ENG 22:28<br>20-Sep-18                                                                                                    |

 Anotasi kembali sekuen DNA dari gen tersebut: CDS (exon 1, exon 2), intron, 5'UTR dan 3'UTR. Perhatikan langkah-langkahnya dan catat!

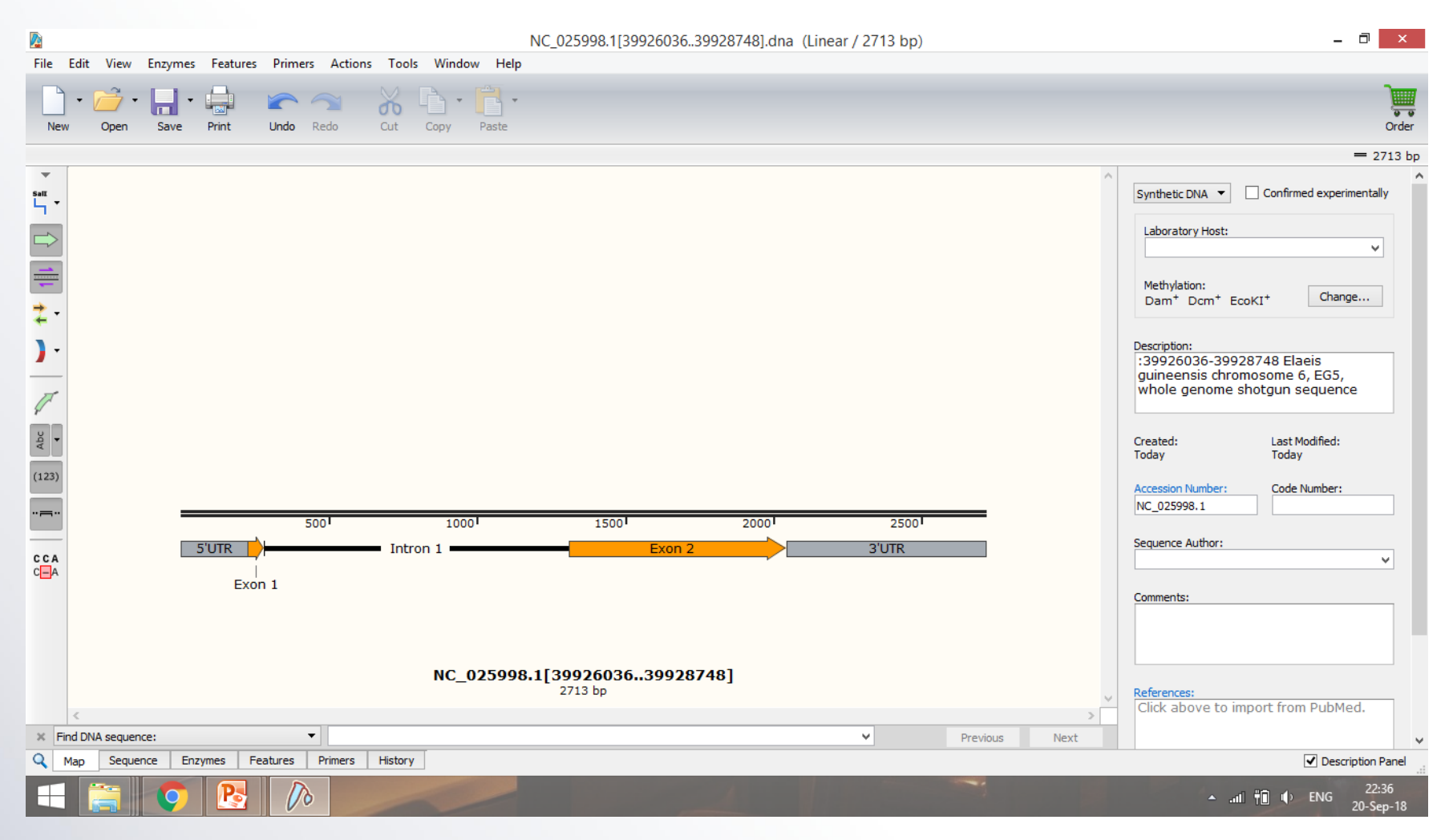

Anotasi selesai jika seluruh bagian sekuen telah teridentifikasi

#### Tugas Homology Search

#### >ajusi

AAAATATATTAAAATAATAATATTTTGTGTAATAGCCCCCAAATTCAAATATCTAATCCGTTCTATATA ATCGAAAATGGAATATCAAACTAACTTCTTAAGTGGAGAGTTTTCCCCGGAGAACTCTTCTTCAA AAAAGAAGAAGGAAAAGAAGCCACCGTGGCGGCCGAGGAGGAGGAGAAGTCATACAGAGG AGTGAGGAAACGGCCGTGGGGGGAAATTCGCGGCCGAGATAAGAGACTCAACGAGGAAAGG GATAAGAGTGTGGCTTGGGACATTCGACACCGCGGAGGCGGCGGCTCTCGCTTATGATCAGGC GGCTTTCGCTTTGAAAGGCAGCCTCGCAGTACTCAATTTCCCCGCGGATGTCGTTGAAGAATCT CTCCGGAAGATGGAGAATGTGAATCTCAATGATGGAGAGTCTCCGGTGATAGCCTTGAAGAGA AAACACTCCATGAGAAACCGTCCTAGAGGAAAGAAGAAGAATCTTCTTCTTCTTCGACGTTGACAT CTTCTCCTTCTTCCTCCTCCTCTTCATCTTCTTCGTCTTCTTCTTCTTCGTCGTCAAGAAGTAGA AAACAGAGTGTTGTTATGACGCAAGAAAGTAATACAACACTTGTGGTTCTTGAGGATTTAGGTG CTGAATACTTAGAAGAGCTTATGAGATCATGTTCTTGATAATCTCTGCTTCTACAATTTTTATGTAA TTTGAGTGAGCTCTGTTTTTTTAAGAAAAATCCGTTGAAAAGTTTTGGAAGAGATGTGATGGC CGTGTATAGATGTCAACTATTTGCGTTACTGTTGGAAACATGTATAGATGTGTAGTTCTTTATCTTG GTGCTTAATTTTAATATTTATTTTTGCCATAATTCTACAAAACCGATCCGAG

#### Tugas Homology Search

- 1. Apa hasil terbaik dari BLAST tersebut?
- 2. Sekuen query teridentifikasi sebagai gen apa? Ambil hasil sekuen yang bukan raw
- 3. Sebutkan berapa E-value dan % homologi sekuen terbaik
- 4. Tuliskan no aksesi dari gen tersebut
- 5. Apakah no aksesi tersebut sudah tervalidasi oleh kurator? Pada tingkat mana? *Raw, model* atau *curated*?
- 6. Akses no aksesi tersebut dalam GenBank
- 7. Anotasi sekuen tersebut dalam SnapGene: CDS, 5'UTR dan 3'UTR

#### Bukti yang harus dilampirkan – print pdf/image dari

- 1. Halaman hasil BLAST nucleotide
- 2. Halaman GenBank
- 3. Halaman Map dari gen hasil anotasi di SnapGene

#### Laporan dan Tugas disubmit oleh Kormat Google Drive: goo.gl/BbeR9o Folder: 3b-Laporan dan Tugas Praktikum Maksimal tanggal Jum'at, 5 Oktober 2018

# It was still the third course, don't get dizzy yet

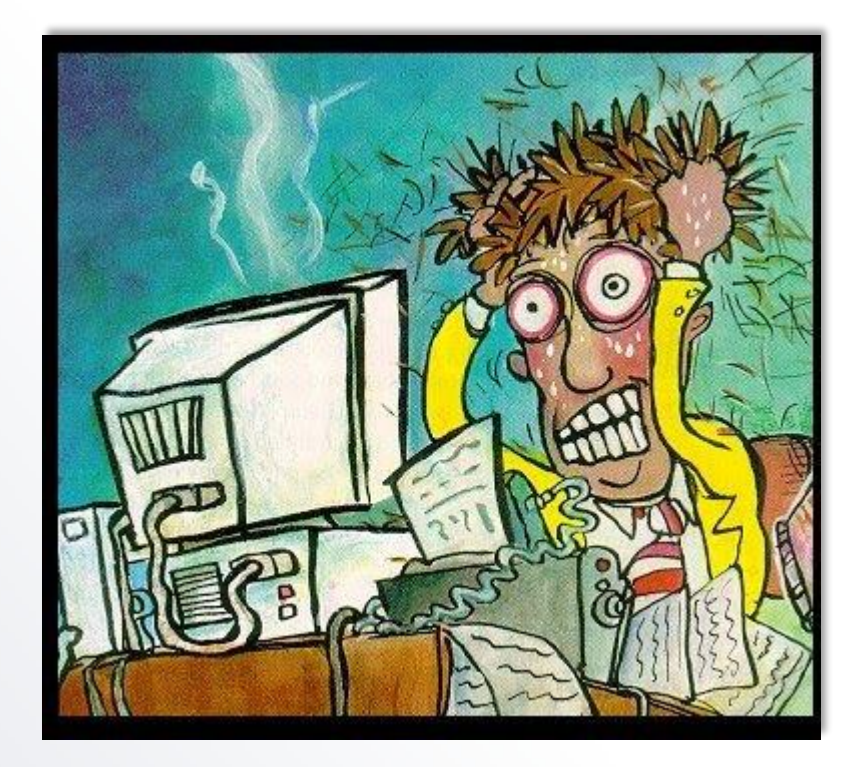